# Creating an IV / IQA

## Step 1 – Log in as centre administrator using your user name and password:

| User name                |       |
|--------------------------|-------|
| or omail                 |       |
| or email                 |       |
| Password                 |       |
| Fomotten vour user name? |       |
| orgotten your password?  | Login |
|                          |       |

## Step 2 – Go to USERS:

| Wanager                                                                                                    | Welcome Kari No | rth (Centre administrator 96 | 3738) (Logout options | Help and tra | ining<br>Reports |
|----------------------------------------------------------------------------------------------------|-----------------|------------------------------|-----------------------|--------------|------------------|
| Organisation     VQ. Manager (1) V       Centre     KN Demo Centre (20) V                                                        | ~               |                              |                       |              |                  |
| Use this tab to add new users. Note that new Centre<br>Admins must be added by SkilWise.<br>Users User search New user Bulk edit |                 |                              |                       |              |                  |
| Group                                                                                                    | ~               |                              |                       |              |                  |
| Role All V                                                                                                    |                 |                              |                       |              |                  |

| R                                          |                                                                           | jer                                     | Home     | Qualifications | (T38) Logout options | s V Helpan<br>Users | d training Reports |
|--------------------------------------------|---------------------------------------------------------------------------|-----------------------------------------|----------|----------------|----------------------|---------------------|--------------------|
| Organisation<br>Centre                     | VQ Manager                                                                | (1) <b>V</b><br>entre (20) <b>V</b>     | ~        |                |                      |                     |                    |
|                                            |                                                                           |                                         |          |                |                      | _                   |                    |
| Use this tas<br>Admins mu<br>Users User s  | b to add new users. N<br>ust be added by SkilW<br>search New use          | ote that new Centre<br>ise.             |          |                |                      |                     |                    |
| Use this ta<br>Admins mu<br>Users<br>Users | b to add new users. N<br>ust be added by SkilW<br>Search New use<br>Broup | bet that new Centre<br>ise<br>Bulk edit | <b>v</b> |                |                      |                     |                    |

# Step 4 – Fill in user name and password (format chosen by the organisation):

| User name *                                          |                      |           |                                                    |
|------------------------------------------------------|----------------------|-----------|----------------------------------------------------|
| Password *                                           |                      |           |                                                    |
| Force password<br>change                             |                      |           |                                                    |
| Email a password<br>set / reset link to<br>this user |                      |           | Optional                                           |
| Status                                               | Ocn hold             | OArchived |                                                    |
| Roles                                                |                      |           | Default                                            |
|                                                      | Learner              |           | 0                                                  |
|                                                      | Assessor             |           | 0                                                  |
|                                                      | Qualified<br>Trainee |           |                                                    |
|                                                      | Internal verifier    |           | ۲                                                  |
|                                                      | External verifier    |           | 0                                                  |
|                                                      | Line manager         |           | O      For external users, e.g. learner's employer |
|                                                      | Other system user    |           | 0                                                  |

#### Status:

• Active – new user

Centre Administrator – creating an IV

- Disabled break in work, will be coming back to use the system
- Archived left the organisation

Force password change will allow the user to select their own password the first time they log in.

**Email a password set/reset link to this user** – will trigger an automated email with a link in the email. The link is valid for 7 days before it expires. To trigger a new link the user can select the **Forgotten password** link on the login page.

#### NB The page will not load completely until you have selected the user role

**Complete Personal Information (mandatory):** 

| Personal | information |
|----------|-------------|
|          |             |

| Title                     |     | None 💌 |
|---------------------------|-----|--------|
| Forename *                | L10 |        |
| Surname/ family<br>name * | L09 |        |

Complete Email and Telephone number (mandatory):

| Email *                           |  |
|-----------------------------------|--|
| Default telephone L23<br>number * |  |

#### All other fields are optional.

| Ste | n 5 | – Se | lect | internal | verifier | assessor | assignment: |
|-----|-----|------|------|----------|----------|----------|-------------|
| JLE | 0.0 | Je   | ICLL | interna  | vernier  | assessui | assignment. |

#### Internal verifier associate with assessors

| Assessors             | Select |
|-----------------------|--------|
| Smith01, Anne (35855) |        |
| Smith04, Anne (42978) |        |
| Smith05, Anne (42979) |        |
| Smith06, Anne (42980) |        |
| Click Save Cancel     |        |

# Note – muliple roles are possible, just select all applicable and the default login:

| System information       |                    |          |         |
|--------------------------|--------------------|----------|---------|
| User name *              |                    |          |         |
| Password *               |                    |          |         |
| Force password<br>change | V                  |          |         |
| Status                   | Active Obisabled ( | Archived |         |
| Roles                    |                    |          | Default |
|                          | Learner            | <b>V</b> | ٥       |
|                          | Assessor           | <b>V</b> | 0       |
|                          | Internal verifier  | <b>V</b> | ۲       |
|                          | External verifier  |          | 0       |
|                          | Line manager       |          | 0       |
|                          | Other system user  |          | 0       |